Wenn die VCSA Appliance ans AD angebunden wird, kann man sich am Vsphere Client mit der Windows Integrierten Anmeldung direkt aufrufen.

Dazu wie folgt vorgehen:

An der VCSA anmelden (https://ip:5480) mit root und dem Passwort. Unter Vcenter > Authentification ans AD anbinden:

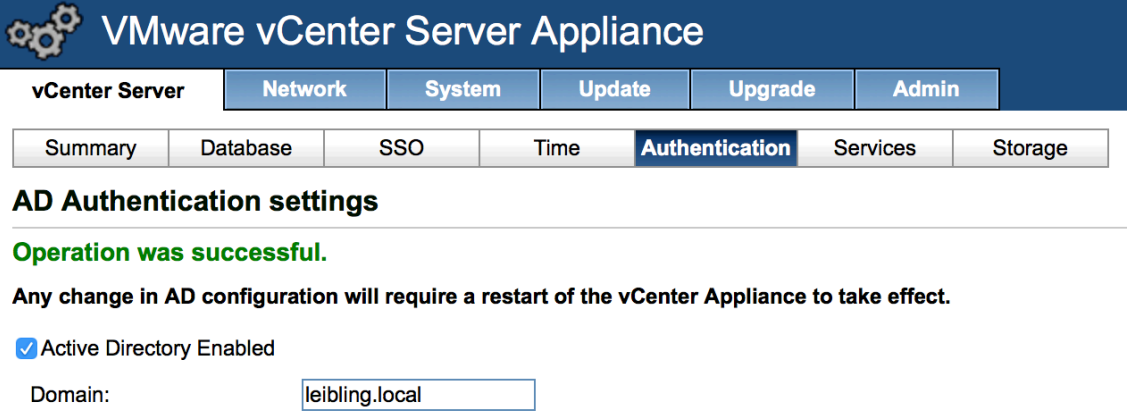

Administrator user:

Administrator password:

| leibling.local |  |
|----------------|--|
| administrator  |  |
| •••••          |  |

VCSA Appliance neustarten.

An der Webgui (https://ip:9443) als Administrator (administrator@vsphere.local, am besten direkt ändern - in der Webgui auf den Namen oben klicken und Kennwort ändern auswählen) anmelden und unter Verwaltung > Singe Sign on die Verbindung zum AD herstellen:

| 🖹 Identitätsquelle hinzufügen                                       |                                                                                                    |   |
|---------------------------------------------------------------------|----------------------------------------------------------------------------------------------------|---|
| Typ der Identitätsquelle:                                           | <ul> <li>Active Directory (Integrierte Windows-Authentifizierung)</li> <li>Active Directory als ein LDAP-Server</li> <li>Open LDAP</li> <li>Lokales Betriebssystem</li> </ul> |   |
| Einstellungen der Identitätsquelle                                  |                                                                                                    |   |
|                                                                     |                                                                                                    |   |
| Domänenname:                                                        | leibling.local                                                                                                    | 0 |
| <ul> <li>Maschinenkonto verwenden</li> <li>SPN verwenden</li> </ul> |                                                                                                    |   |
| SPN (Dienstprinzipalname):                                          |                                                                                                    | 0 |
| UPN (Benutzerprinzipalname):                                        |                                                                                                    | 0 |
| Kennwort:                                                           |                                                                                                    |   |
|                                                                     |                                                                                                    |   |

Dann unter Verwaltung > Single Sign on > Benutzer und Gruppen > Tab: Gruppen > Administrator aus wählen und unten dann die Gruppe Domain-admins hinzufügen über die Plus Taste:

| Prinzipale hinzufügen                                                                                                    | ?                                        |  |  |  |
|----------------------------------------------------------------------------------------------------|------------------------------------------|--|--|--|
| Wählen Sie Benutzer aus der Liste aus oder geben Sie Namen in das Textfeld 'Benutzer'<br>ein. Klicken Sie auf 'Namen prüfen', um Ihre Einträge anhand des Verzeichnisses zu<br>validieren.<br>Domäne: leibling.local |                                          |  |  |  |
| Benutzer und Gruppen                                                                                                    |                                          |  |  |  |
| Gruppen zuerst anzeigen                                                                                                    | Q Suchen                                 |  |  |  |
| Benutzer/Gruppe 2                                                                                                    | Beschreibung/Vollständiger Name          |  |  |  |
| 器 DHCP-Benutzer                                                                                                    | Mitglieder, die nur über Lesezugriff auf |  |  |  |
| Discovery Management                                                                                                    | Die Mitglieder dieser Verwaltungsrollen  |  |  |  |
| 器 Distributed COM-Benutzer                                                                                                    | Mitglieder dieser Gruppe können Distrib  |  |  |  |
| 📇 DnsAdmins                                                                                                    | Gruppe "DNS-Administratoren"             |  |  |  |
| 📇 DnsUpdateProxy                                                                                                    | DNS-Clients, die dynamische Updates f    |  |  |  |
| 🔠 Domänen-Admins                                                                                                    | Administratoren der Domäne               |  |  |  |
| 🚨 Domänen-Benutzer                                                                                                    | Alle Benutzer dieser Domäne              |  |  |  |
|                                                                                                    | Hinzufügen                               |  |  |  |
| Benutzer:                                                                                                    |                                          |  |  |  |
| Gruppen: leibling.local\Domänen-Admins                                                                                                    |                                          |  |  |  |
| Mehrere Nan                                                                                                    | nen durch Semikola trennen Namen prüfen  |  |  |  |
|                                                                                                    | OK Abbrechen                             |  |  |  |

Danach unter Home > Hosts und Cluster > Host rechte Maustaste auf Einstellungen > im Tab Verwaltung > auf Berechtigungen > die entsprechende Gruppe mit der entsprechenden Berechtigung hinzufügen über die Plus Taste:

| ESXI01 - Berechtigung hinzufügen                                                                                | (?) ₩                                                                                                    |  |
|----------------------------------------------------------------------------------------------------|----------------------------------------------------------------------------------------------------|--|
| Wählen Sie links die Benutzer oder Grupp                                                                        | en und rechts die ihnen zuzuweisende Rolle aus.                                                                                             |  |
| Benutzer und Gruppen                                                                                            | Zugewiesene Rolle                                                                                                    |  |
| Den unten aufgelisteten Benutzern oder<br>Gruppen wird die rechts ausgewählte Roll-<br>für 'ESXI01' zugewiesen. | Die Benutzer oder Gruppen erhalten die Berechtigungen für die<br>ausgewählten Objekte, wie dies in der zugewiesenen Rolle<br>definiert ist. |  |
| Benutzer/Gruppe Rolle Weiter                                                                                    | Administrator                                                                                                    |  |
| 🖧 LEIBLING\ Administr Ja                                                                                        | ✓ Alle Rechte                                                                                                    |  |
|                                                                                                    | ► ✓ Alarme                                                                                                    |  |
|                                                                                                    | ► ✓ Aufgaben                                                                                                    |  |
|                                                                                                    | ► ✓ Berechtigungen                                                                                                    |  |
|                                                                                                    | ▶ ✓ Datencenter                                                                                                    |  |
|                                                                                                    | ► ✓ Datenspeicher                                                                                                    |  |
|                                                                                                    | ► ✓ Datenspeicher-Cluster                                                                                                    |  |
|                                                                                                    | ► ✓ Distributed Switch                                                                                                    |  |
|                                                                                                    | ► ✓ ESX Agent Manager                                                                                                    |  |
|                                                                                                    | Beschreibung: Alle Rechte                                                                                                    |  |
|                                                                                                    | An untergeordnete Objekte weitergeben                                                                                                    |  |
| Hinzufügen Entfernen Untergeordnete Elemente anzeigen                                                           |                                                                                                    |  |

## Die Einstellungen sehen dann wie folgt aus:

| vmware <sup>®</sup> vSphere Web Cli | ient 🔒 🗗                                   |            |                            | Ŭ∣ peter@LE        | IBLING.LOCAL 🗸   Hilfe 🗸 |
|-------------------------------------|--------------------------------------------|------------|----------------------------|--------------------|--------------------------|
| Home 🕨 🔊 🖡                          | 🕨 🔊 I 🦨 SSO-Konfiguration für 192.168.40.9 |            |                            |                    |                          |
| Verwaltung                          | Richtlinien Identitätsquellen Zertifikate  |            |                            |                    |                          |
| ✓ Zugriffssteuerung                 | + -                                        |            |                            |                    | Q Filter -               |
| Rollen                              | Name                                       | Server-URL | Тур                        | Domäne             | Alias                    |
| ✓ Single Sign On                    |                                            |            |                            | vsphere.local      |                          |
| Benutzer und Gruppen                | -                                          | -          | Lokales Betriebssystem     | localos (Standard) | -                        |
| Konfiguration                       | leibling.local                             | -          | Active Directory (Integrie | leibling.local     | LEIBLING                 |
|                                     |                                            |            |                            |                    |                          |
| Lizenzen                            |                                            |            |                            |                    |                          |
| Berichte                            |                                            |            |                            |                    |                          |
| ✓ Lösungen                          |                                            |            |                            |                    |                          |
| Client-Plug-Ins                     |                                            |            |                            |                    |                          |
| vCenter Server-Erweiteru            |                                            |            |                            |                    |                          |
|                                     |                                            |            |                            |                    |                          |
|                                     |                                            |            |                            |                    |                          |
|                                     |                                            |            |                            |                    |                          |

| vmware <sup>®</sup> vSphere Web Cli | ent 🔒 🖉                         |                             |                | Ŭ   peter@LEIBLING.LOCAL ▼   Hilfe ▼        |
|-------------------------------------|---------------------------------|-----------------------------|----------------|---------------------------------------------|
| Home 🕑 I                            | 🖧 vCenter-Benutzer und -Gruppen |                             |                |                                             |
| Verwaltung                          | Benutzer Anwendungsbenutzer Gru | Jppen                       |                |                                             |
| ✓ Zugriffssteuerung<br>Rollen       | 🕂   🥒 🗙   🄯 Aktionen 🗸          |                             |                | Q Filter                                    |
|                                     | Gruppenname                     | Domäne                      |                | Beschreibung                                |
|                                     | Users                           | vsphere.local               |                |                                             |
| Benutzer und Gruppen                | SolutionUsers                   | vsphere.local               |                | Well-known solution users' group, which con |
| Konfiguration                       | DCAdmins                        | vsphere.local               |                |                                             |
|                                     | ExternalIDPUsers                | vsphere.local               |                | Well-known external IDP users' group, which |
| Lizenzen                            | Administrators                  | vsphere.local               |                |                                             |
| Berichte                            |                                 |                             |                |                                             |
| ✓ Lösungen                          |                                 |                             |                |                                             |
| Client-Plug-Ins                     |                                 |                             |                |                                             |
| vCenter Server-Erweiteru            | M                               |                             |                | 5 Elemente 📑 👻                              |
|                                     | Gruppenmitglieder               |                             |                |                                             |
|                                     | *                               |                             |                | Q Filter                                    |
|                                     | Benutzer/Gruppe Besc            | hreibung/Vollständiger Name | Domäne         | Mitgliedstyp                                |
|                                     | Domänen-Admins Dom              | nänen-Admins                | leibling.local | Gruppe                                      |
|                                     | Administrator Adm               | ninistrator vsphere.local   | vsphere.local  | Benutzer                                    |

| vmware <sup>®</sup> vSphere Web Cli | ient 🔒 🗗                                                        |                                      | Ŭ ∣ peter@LEIBLING.LOCAL - ∣ Hilfe -        |  |
|-------------------------------------|-----------------------------------------------------------------|--------------------------------------|---------------------------------------------|--|
| VCenter                             | ESXI01 Aktionen -                                               |                                      |                                             |  |
|                                     | Erste Schritte Übersicht Überwachen Verwalten Verwandte Objekte |                                      |                                             |  |
|                                     |                                                                 |                                      |                                             |  |
| KOELN                               | Einstellungen Alarmdefinitionen Tags Bered                      | htigungen Sitzungen Speicheranbieter | Geplante Aufgaben                           |  |
| +   ∕ × ⊡ - Q Filter -              |                                                                 |                                      |                                             |  |
|                                     | Benutzer/Gruppe                                                 | Rolle                                | Definiert in                                |  |
|                                     |                                                                 | Administrator                        | Dieses Objekt und seine untergeordneten Ele |  |
|                                     | 🔒 root Administrator                                            |                                      | Dieses Objekt und seine untergeordneten Ele |  |
|                                     | LEIBLING\Domänen-Admins                                         | Administrator                        | Dieses Objekt und seine untergeordneten Ele |  |

Wenn nun noch der Host richtig im DNS angelegt ist und ein Zertifikat angelegt wurde, kann man ganz einfach sich mit seinem AD Account ohne Fehler- oder Hinweismeldungen direkt anmelden mit den Hostnamen.

Mit entsprechenden NAT Forwardern auch direkt übers Internet selber.

Weitere Informationen: <u>http://wahlnetwork.com/2013/09/09/using-active-directory-integrated-windows-authentication-sso-5-5/</u>